# Technische Richtlinie Nachführung numerischer Vermessungswerke

| 1                                                                                                    | Allgemeines                                                                                                    | . 2                                                                                                    |
|----------------------------------------------------------------------------------------------------|----------------------------------------------------------------------------------------------------|----------------------------------------------------------------------------------------------------|
| 2                                                                                                    | Protokollierung der Feldaufnahmen                                                                                                    | . 2                                                                                                    |
| 3                                                                                                    | Datenauswertung                                                                                                    | . 3                                                                                                    |
| 3.1                                                                                                    | Allgemeines                                                                                                    | . 3                                                                                                    |
| 3.2                                                                                                    | Detailpunktauswertung                                                                                                    | . 3                                                                                                    |
| 3.3                                                                                                    | Nachführung von Plan- und Nomenklatureinteilung                                                                                                    | . 3                                                                                                    |
| 4                                                                                                    | Mutationsverfahren                                                                                                    | . 4                                                                                                    |
| 4.1                                                                                                    | Topologien                                                                                                    | . 4                                                                                                    |
| 4.2                                                                                                    | Mutationsnummer                                                                                                    | . 4                                                                                                    |
| 4.3                                                                                                    | Mutationstypen                                                                                                    | . 5                                                                                                    |
| 4.4                                                                                                    | Mutationsperimeter                                                                                                    | . 5                                                                                                    |
| 4.5                                                                                                    | Mutationsstatus                                                                                                    | . 6                                                                                                    |
| 4.6                                                                                                    | Mutationskontrolle                                                                                                    | . 6                                                                                                    |
| 4.7                                                                                                    | Pendent setzen                                                                                                    | . 6                                                                                                    |
| 4.8                                                                                                    | Rechtskräftig setzen                                                                                                    | . 7                                                                                                    |
| 4.9                                                                                                    | Annullation                                                                                                    | . 7                                                                                                    |
| 5                                                                                                    | Erstellen der Mutationsurkunde                                                                                                    | . 8                                                                                                    |
| 5.1                                                                                                    | Allgemeines                                                                                                    | . 8                                                                                                    |
| 5.2                                                                                                    | Mutationsurkunde                                                                                                    | . 8                                                                                                    |
| 5.3                                                                                                    | Mutationstabelle (Kreuztabelle)                                                                                                    | . 8                                                                                                    |
| 5.4                                                                                                    | Mutationsplan                                                                                                    | . 8                                                                                                    |
|                                                                                                    |                                                                                                    |                                                                                                    |
| 6                                                                                                    | Schnittstelle amtliche Vermessung – Grundbuch (AVGBS)                                                                                                    | . 9                                                                                                    |
| <b>6</b><br>6.1                                                                                                    | Schnittstelle amtliche Vermessung – Grundbuch (AVGBS)                                                                                                    | <b>. 9</b><br>. 9                                                                                                    |
| <b>6</b><br>6.1<br>6.2                                                                                                    | Schnittstelle amtliche Vermessung – Grundbuch (AVGBS)<br>Allgemeines<br>Liegenschaftsmutation (AVMUT)                                                                                                    | <b>. 9</b><br>. 9<br>. 9                                                                                                    |
| <b>6</b><br>6.1<br>6.2<br>6.3                                                                                                    | Schnittstelle amtliche Vermessung – Grundbuch (AVGBS)<br>Allgemeines<br>Liegenschaftsmutation (AVMUT)<br>Grundstücksbeschreibungsaktualisierung (GSBA)                                                                                                    | <b>. 9</b><br>. 9<br>. 9<br>12                                                                                                    |
| 6<br>6.1<br>6.2<br>6.3<br>6.4                                                                                                    | Schnittstelle amtliche Vermessung – Grundbuch (AVGBS)<br>Allgemeines<br>Liegenschaftsmutation (AVMUT)<br>Grundstücksbeschreibungsaktualisierung (GSBA)<br>Vollzugsmeldung (VOLLZUG)                                                                                                    | .9<br>.9<br>.9<br>12<br>13                                                                                                    |
| 6<br>6.1<br>6.2<br>6.3<br>6.4<br>6.5                                                                                                    | Schnittstelle amtliche Vermessung – Grundbuch (AVGBS)<br>Allgemeines<br>Liegenschaftsmutation (AVMUT)<br>Grundstücksbeschreibungsaktualisierung (GSBA)<br>Vollzugsmeldung (VOLLZUG)                                                                                                    | .9<br>.9<br>12<br>13<br>14                                                                                                    |
| 6<br>6.1<br>6.2<br>6.3<br>6.4<br>6.5<br>6.6                                                                                                    | Schnittstelle amtliche Vermessung – Grundbuch (AVGBS)<br>Allgemeines<br>Liegenschaftsmutation (AVMUT)<br>Grundstücksbeschreibungsaktualisierung (GSBA)<br>Vollzugsmeldung (VOLLZUG)<br>Annullation                                                                                                    | .9<br>.9<br>12<br>13<br>14                                                                                                    |
| 6<br>6.1<br>6.2<br>6.3<br>6.4<br>6.5<br>6.6<br>6.7                                                                                                    | Schnittstelle amtliche Vermessung – Grundbuch (AVGBS)<br>Allgemeines<br>Liegenschaftsmutation (AVMUT)<br>Grundstücksbeschreibungsaktualisierung (GSBA)<br>Vollzugsmeldung (VOLLZUG)<br>Annullation<br>Eigentümerexport (EIGENTUM)<br>zulässige Prüfdifferenzen im "AVGBS XML Konverter"                                                                                                    | .9<br>.9<br>12<br>13<br>14<br>14                                                                                                    |
| <ul> <li>6.1</li> <li>6.2</li> <li>6.3</li> <li>6.4</li> <li>6.5</li> <li>6.6</li> <li>6.7</li> <li>7</li> </ul>                                                                                                    | Schnittstelle amtliche Vermessung – Grundbuch (AVGBS)<br>Allgemeines<br>Liegenschaftsmutation (AVMUT)<br>Grundstücksbeschreibungsaktualisierung (GSBA)<br>Vollzugsmeldung (VOLLZUG)<br>Annullation<br>Eigentümerexport (EIGENTUM)<br>zulässige Prüfdifferenzen im "AVGBS XML Konverter"<br>Nachführung der Pläne für das Grundbuch (Katasterplan)                                                                                                    | .9<br>.9<br>12<br>13<br>14<br>14<br>14<br>14                                                                                                    |
| <ol> <li>6.1</li> <li>6.2</li> <li>6.3</li> <li>6.4</li> <li>6.5</li> <li>6.6</li> <li>6.7</li> <li>7</li> <li>7.1</li> </ol>                                                                                                    | Schnittstelle amtliche Vermessung – Grundbuch (AVGBS)<br>Allgemeines<br>Liegenschaftsmutation (AVMUT)<br>Grundstücksbeschreibungsaktualisierung (GSBA)<br>Vollzugsmeldung (VOLLZUG)<br>Annullation<br>Eigentümerexport (EIGENTUM)<br>zulässige Prüfdifferenzen im "AVGBS XML Konverter"<br>Nachführung der Pläne für das Grundbuch (Katasterplan)                                                                                                    | .9<br>.9<br>12<br>13<br>14<br>14<br>14<br>15                                                                                                    |
| <ul> <li>6.1</li> <li>6.2</li> <li>6.3</li> <li>6.4</li> <li>6.5</li> <li>6.6</li> <li>6.7</li> <li>7</li> <li>7.1</li> <li>7.2</li> </ul>                                                                                                    | Schnittstelle amtliche Vermessung – Grundbuch (AVGBS)<br>Allgemeines<br>Liegenschaftsmutation (AVMUT)<br>Grundstücksbeschreibungsaktualisierung (GSBA)<br>Vollzugsmeldung (VOLLZUG)<br>Annullation<br>Eigentümerexport (EIGENTUM)<br>zulässige Prüfdifferenzen im "AVGBS XML Konverter"<br>Nachführung der Pläne für das Grundbuch (Katasterplan)                                                                                                    | .9<br>.9<br>12<br>13<br>14<br>14<br>14<br>15<br>15                                                                                                    |
| <ul> <li>6.1</li> <li>6.2</li> <li>6.3</li> <li>6.4</li> <li>6.5</li> <li>6.6</li> <li>6.7</li> <li>7</li> <li>7.1</li> <li>7.2</li> <li>7.3</li> </ul>                                                                                                    | Schnittstelle amtliche Vermessung – Grundbuch (AVGBS)<br>Allgemeines<br>Liegenschaftsmutation (AVMUT)<br>Grundstücksbeschreibungsaktualisierung (GSBA)<br>Vollzugsmeldung (VOLLZUG)<br>Annullation<br>Eigentümerexport (EIGENTUM)<br>zulässige Prüfdifferenzen im "AVGBS XML Konverter"<br>Nachführung der Pläne für das Grundbuch (Katasterplan)<br>Allgemeines<br>Plannachführung mittels Ergänzung<br>Plannachführung durch Neuzeichnung                                                                                                    | .9<br>.9<br>12<br>13<br>14<br>14<br>14<br>15<br>15<br>15                                                                                                    |
| <ul> <li>6</li> <li>6.1</li> <li>6.2</li> <li>6.3</li> <li>6.4</li> <li>6.5</li> <li>6.6</li> <li>6.7</li> <li>7</li> <li>7.1</li> <li>7.2</li> <li>7.3</li> <li>8</li> </ul>                                                                                | Schnittstelle amtliche Vermessung – Grundbuch (AVGBS)<br>Allgemeines<br>Liegenschaftsmutation (AVMUT)<br>Grundstücksbeschreibungsaktualisierung (GSBA)<br>Vollzugsmeldung (VOLLZUG)<br>Annullation<br>Eigentümerexport (EIGENTUM)<br>zulässige Prüfdifferenzen im "AVGBS XML Konverter"<br>Nachführung der Pläne für das Grundbuch (Katasterplan)<br>Allgemeines<br>Plannachführung mittels Ergänzung<br>Plannachführung durch Neuzeichnung                                                                                                    | .9<br>.9<br>12<br>13<br>14<br>14<br>15<br>15<br>15<br>15                                                                                                    |
| <ul> <li>6</li> <li>6.1</li> <li>6.2</li> <li>6.3</li> <li>6.4</li> <li>6.5</li> <li>6.6</li> <li>6.7</li> <li>7</li> <li>7.1</li> <li>7.2</li> <li>7.3</li> <li>8</li> <li>9</li> </ul>                                                                     | Schnittstelle amtliche Vermessung – Grundbuch (AVGBS)<br>Allgemeines<br>Liegenschaftsmutation (AVMUT)<br>Grundstücksbeschreibungsaktualisierung (GSBA)<br>Vollzugsmeldung (VOLLZUG)<br>Annullation<br>Eigentümerexport (EIGENTUM)<br>zulässige Prüfdifferenzen im "AVGBS XML Konverter"<br>Nachführung der Pläne für das Grundbuch (Katasterplan)<br>Allgemeines<br>Plannachführung mittels Ergänzung<br>Plannachführung durch Neuzeichnung<br>Nachführung der Annexpläne                                                                                                    | .9<br>.9<br>12<br>13<br>14<br>14<br>15<br>15<br>15<br>15<br>16<br>17                                                                                                    |
| <ul> <li>6</li> <li>6.1</li> <li>6.2</li> <li>6.3</li> <li>6.4</li> <li>6.5</li> <li>6.6</li> <li>6.7</li> <li>7</li> <li>7.1</li> <li>7.2</li> <li>7.3</li> <li>8</li> <li>9</li> <li>9.1</li> </ul>                                                        | Schnittstelle amtliche Vermessung – Grundbuch (AVGBS)<br>Allgemeines<br>Liegenschaftsmutation (AVMUT)<br>Grundstücksbeschreibungsaktualisierung (GSBA)<br>Vollzugsmeldung (VOLLZUG)<br>Annullation<br>Eigentümerexport (EIGENTUM)<br>zulässige Prüfdifferenzen im "AVGBS XML Konverter"<br>Nachführung der Pläne für das Grundbuch (Katasterplan)<br>Allgemeines<br>Plannachführung mittels Ergänzung<br>Plannachführung durch Neuzeichnung<br>Nachführung der Annexpläne<br>Operatsakten                                                                                                    | .9<br>.9<br>12<br>13<br>14<br>14<br>15<br>15<br>15<br>15<br>16<br>17                                                                                                    |
| <ul> <li>6</li> <li>6.1</li> <li>6.2</li> <li>6.3</li> <li>6.4</li> <li>6.5</li> <li>6.6</li> <li>6.7</li> <li>7.1</li> <li>7.2</li> <li>7.3</li> <li>8</li> <li>9</li> <li>9.1</li> <li>9.2</li> </ul>                                                      | Schnittstelle amtliche Vermessung – Grundbuch (AVGBS)         Allgemeines         Liegenschaftsmutation (AVMUT)         Grundstücksbeschreibungsaktualisierung (GSBA)         Vollzugsmeldung (VOLLZUG)         Annullation         Eigentümerexport (EIGENTUM)         zulässige Prüfdifferenzen im "AVGBS XML Konverter"         Nachführung der Pläne für das Grundbuch (Katasterplan)         Allgemeines         Plannachführung mittels Ergänzung         Plannachführung der Annexpläne         Aktenablage         Operatsakten                                                                                  | .9<br>.9<br>12<br>13<br>14<br>14<br>15<br>15<br>15<br>16<br>17<br>17                                                                                                    |
| <ul> <li>6</li> <li>6.1</li> <li>6.2</li> <li>6.3</li> <li>6.4</li> <li>6.5</li> <li>6.6</li> <li>6.7</li> <li>7</li> <li>7.1</li> <li>7.2</li> <li>7.3</li> <li>8</li> <li>9</li> <li>9.1</li> <li>9.2</li> <li>9.3</li> </ul>                              | Schnittstelle amtliche Vermessung – Grundbuch (AVGBS)         Allgemeines         Liegenschaftsmutation (AVMUT)         Grundstücksbeschreibungsaktualisierung (GSBA)         Vollzugsmeldung (VOLLZUG)         Annullation         Eigentümerexport (EIGENTUM)         zulässige Prüfdifferenzen im "AVGBS XML Konverter"         Nachführung der Pläne für das Grundbuch (Katasterplan)         Allgemeines         Plannachführung mittels Ergänzung         Plannachführung der Annexpläne         Aktenablage         Operatsakten         Auftragsakten                                                            | .9<br>.9<br>12<br>13<br>14<br>14<br>15<br>15<br>15<br>15<br>16<br>17<br>17<br>17                                                                                                    |
| <ul> <li>6</li> <li>6.1</li> <li>6.2</li> <li>6.3</li> <li>6.4</li> <li>6.5</li> <li>6.6</li> <li>6.7</li> <li>7</li> <li>7.1</li> <li>7.2</li> <li>7.3</li> <li>8</li> <li>9</li> <li>9.1</li> <li>9.2</li> <li>9.3</li> <li>10</li> </ul>                  | Schnittstelle amtliche Vermessung – Grundbuch (AVGBS)<br>Allgemeines<br>Liegenschaftsmutation (AVMUT)<br>Grundstücksbeschreibungsaktualisierung (GSBA)<br>Vollzugsmeldung (VOLLZUG)<br>Annullation<br>Eigentümerexport (EIGENTUM)<br>zulässige Prüfdifferenzen im "AVGBS XML Konverter"<br>Nachführung der Pläne für das Grundbuch (Katasterplan)<br>Allgemeines<br>Plannachführung mittels Ergänzung<br>Plannachführung durch Neuzeichnung<br>Nachführung der Annexpläne<br>Aktenablage<br>Operatsakten<br>Mutationsakten<br>Auftragsakten.                                                                             | .9.9.12<br>13.14<br>14.15<br>15.15<br>16.17<br>17.17<br>17.17                                                                                                    |
| <ul> <li>6</li> <li>6.1</li> <li>6.2</li> <li>6.3</li> <li>6.4</li> <li>6.5</li> <li>6.6</li> <li>6.7</li> <li>7.1</li> <li>7.2</li> <li>7.3</li> <li>8</li> <li>9</li> <li>9.1</li> <li>9.2</li> <li>9.3</li> <li>10</li> <li>10.1</li> </ul>               | Schnittstelle amtliche Vermessung – Grundbuch (AVGBS)         Allgemeines         Liegenschaftsmutation (AVMUT)         Grundstücksbeschreibungsaktualisierung (GSBA)         Vollzugsmeldung (VOLLZUG)         Annullation         Eigentümerexport (EIGENTUM)         zulässige Prüfdifferenzen im "AVGBS XML Konverter"         Nachführung der Pläne für das Grundbuch (Katasterplan)         Allgemeines         Plannachführung mittels Ergänzung         Plannachführung der Annexpläne         Aktenablage         Operatsakten         Auftragsakten         Auftragsakten         Periodische Datensicherungen | .9.12314414<br>11415<br>11515<br>11717<br>11717<br>11717                                                                                                    |
| <ul> <li>6</li> <li>6.1</li> <li>6.2</li> <li>6.3</li> <li>6.4</li> <li>6.5</li> <li>6.6</li> <li>6.7</li> <li>7.1</li> <li>7.2</li> <li>7.3</li> <li>8</li> <li>9</li> <li>9.1</li> <li>9.2</li> <li>9.3</li> <li>10</li> <li>10.1</li> <li>10.2</li> </ul> | Schnittstelle amtliche Vermessung – Grundbuch (AVGBS)         Allgemeines         Liegenschaftsmutation (AVMUT)         Grundstücksbeschreibungsaktualisierung (GSBA)         Vollzugsmeldung (VOLLZUG)         Annullation         Eigentümerexport (EIGENTUM)         zulässige Prüfdifferenzen im "AVGBS XML Konverter"         Nachführung der Pläne für das Grundbuch (Katasterplan)         Allgemeines         Plannachführung mittels Ergänzung         Plannachführung der Annexpläne         Aktenablage         Operatsakten         Auftragsakten         Auftragsakten         Periodische Datensicherungen | <b>.</b> 9<br>. 9<br>. 12<br>. 14<br>. 14<br>. 15<br>. 15<br>. 16<br>. 17<br>. 17<br>. 17<br>. 18<br>. 18<br>. 18<br>. 18<br>. 18<br>. 17<br>. 17<br>. 17<br>. 17<br>. 18<br>. 18<br>. 18<br>. 19<br>. 12<br>. 12<br>. 14<br>. 14<br>. 15<br>. 15<br>. 15<br>. 15<br>. 15<br>. 15<br>. 15<br>. 15 |

# 1 Allgemeines

Die vorliegende Technische Richtlinie für die Nachführung gilt für die Bearbeitung von Mutationen in AV93-Operaten.

Die folgenden Vorgaben sind Bestandteil der TR Nachführung:

Technische Richtlinie für die NV / 2V / KE mit den technischen Datenblättern, Vorlage-CD der PL-VNET, Autodesk Handbücher für die Programmanwendungen, ergänzende Weisungen in den Bulletins der PL-VNET.

Die Registerdaten werden in der Datenbank GDLieg verwaltet. Der Datentransfer von MAP3D nach GDLieg erfolgt via AVGBS oder von Hand.

Die Kontrolle über die einzelnen Arbeitsschritte erfolgt mit Hilfe der Checkliste für numerische Mutationen (siehe Anhang) und dem Mutationsverzeichnis.

Die Nachführung der projektierten Gebäude ist in der TR Gebäudeinformationen beschrieben.

# 2 Protokollierung der Feldaufnahmen

Die Grundlage für den Mutationshandriss bildet ein Punktnummernplan im Zustand vorgängig der Mutation. Er umfasst sämtliche rechtlich beteiligten Grundstücke.

Alle Veränderungen werden im Mutationshandriss protokolliert. Das Dokument ist nach Möglichkeit direkt im Feld zu erstellen.

Der Mutationshandriss muss die folgenden Daten und Informationen enthalten:

Neuer Grenzverlauf in rot, neue Situation in rot oder Bleistift, Polarstrahlsignaturen für die aufgenommenen GP und HE, Kennzeichnung der Punkte mit GNSS-Aufnahmen (unterschiedliche Markierung der einfachen und doppelten GNSS-Aufnahmen) Kontrollmasse, Einmessungen, geometrische Bedingungen (vorgegebene Abstände, Sollflächenmasse u.ä.), Markierung der rekonstruierten Grenzpunkte.

Die Polaraufnahmen und GNSS-Aufnahmen sind durch den Ausdruck oder die digitale Ablage der Messprotokolle zu protokollieren.

Die Feldaufnahmen können temporäre Punktnummern enthalten. Die Stationsblätter der Neuvermessung müssen nicht nachgeführt werden.

Der Mutationshandriss ist mit der einheitlichen Titelblattvorlage zu erstellen.

## 3 Datenauswertung

#### 3.1 Allgemeines

Die Datenauswertung innerhalb von Mutationen erfolgt analog zur Datenauswertung in Neuund Zweitvermessungen (TR NV / 2V / KE).

Die Bestimmung von neuen LFP3-Punkten ist in der TR Strenger Ausgleich beschrieben.

Die Protokollierungen der Datenauswertungen sind mit einem passenden Titel zu versehen und werden mit den Auftragsakten abgelegt.

Vor den Datenauswertung sind die Toleranzeinstellungen der Berechnungssoftware zu überprüfen.

#### 3.2 Detailpunktauswertung

Die Punktauswertung erfolgt in der Regel im Büro. Auswertungen direkt am Feldgerät sind zulässig, die Resultate sind mit gelegentlichen Nachberechnungen im Büro nochmals zu überprüfen.

Beim Übertrag ist darauf zu achten, dass abhängig vom Mutationstyp nur die entsprechenden Vermarkungen übergeben werden. Damit wird die Entstehung korrekt beschrieben und die Grenzpunkte im Mutationsplan richtig dargestellt.

Projektierte Grenzpunkte sind mit "Lage (Position) zuverlässig" = 'Nein' und der "Lage- (Position-) genauigkeit" = Standardwert (5 cm) zu attributieren. Nach erfolgter Feldabsteckung und Vermarkung ist im Büro mittels Kontrollberechnung die Lagezuverlässigkeit zu bestätigen, das Attribut auf 'Ja' zu setzen und die neue Vermarkungsart einzutragen.

Digitalisierte Grenzpunkte (nur in PN Operaten) werden mit "Lage (Position) zuverlässig" = 'Nein' und der "Lage- (Position-) genauigkeit" = 1 Meter attributiert. Die restlichen Attribute werden wie üblich erfasst.

Grenzpunkte, welche auf einem Stützpunkt der Hoheitsgrenze (Gemeindegrenze) liegen, sind als 'HoheitsGP' zu attributieren, die restlichen erhalten 'GP'.

Alte markante, bedeutungsvolle Gemeindegrenzsteine (ob heute noch in der Gemeindegrenze liegend oder nicht) sind zu erfassen und mit HoheitsgrenzsteinAlt (GP) oder Hoheitsgrenzstein (HGRGP) = 'Ja' zu attributieren (im MAP3D= Spezielle alte Markierung).

## 3.3 Nachführung von Plan- und Nomenklatureinteilung

Bei Änderungen an Liegenschaftsgrenzen, über welche zusätzlich eine Planeinteilungslinie verläuft, so ist dieselbe an den neuen Grenzverlauf anzupassen.

In der Regel (insbesondere innerhalb Bauzone) sollte eine Parzelle nur einen Nomenklaturnamen aufweisen. Bei Änderungen an Liegenschaftsgrenzen, über welche zusätzlich eine Nomenklatureinteilungslinie verläuft, so ist dieselbe an den neuen Grenzverlauf anzupassen, sofern die Abweichung nicht mehr als 30 Meter beträgt. Ansonsten ist der alte Verlauf beizubehalten und die Parzelle mit mehreren Nomenklaturen zu beschreiben.

Wenn die Nomenklatureinteilungslinie mittig innerhalb einer Strassenparzelle verläuft, so kann dieser bei Änderungen beibehalten werden (nicht mehr mittig), solange er keinen neuen Grenzverlauf schneidet. Sobald neue Grenzen geschnitten werden, ist die Nomenklatur anzupassen.

## 4 Mutationsverfahren

# 4.1 Topologien

| (AREA) Topologie Features                                                                            | Flächen-Topologie Features   |
|----------------------------------------------------------------------------------------------------|------------------------------|
| Liegenschaften<br>Bodenbedeckung<br>Nomenklatur<br>Planeinteilung<br>TS-Einteilung<br>Gemeindegrenze | Einzelobjekte<br>Waldgrenzen |

#### 4.2 Mutationsnummer

Die Mutationsnummer besteht aus einer Laufnummer und einer Ergänzung. Die folgenden Ergänzungen sind vorgesehen:

| Ergänzung                                                               | Beschrieb                                                                              | Beispiel                                                            |
|-------------------------------------------------------------------------|----------------------------------------------------------------------------------------|---------------------------------------------------------------------|
| AD                                                                      | Planeinteilung, TS-Einteilung Nomenkla-<br>turabgrenzungen mutieren                    | 123AD                                                               |
| LS                                                                      | Liegenschaftsmutation (kann auch Anpas-<br>sungen an FP enthalten)                     | 123LS                                                               |
| BB Mutation von Bodenbedeckungs- / Einzel-<br>objekten, Gebäudeadressen |                                                                                        | 123BB                                                               |
| FP                                                                      | Fixpunkte bestimmen und löschen                                                        | 123FP                                                               |
| HGR                                                                     | Hoheitsgrenzmutation                                                                   | 123HGR                                                              |
| TECH                                                                    | Punktversicherungen verändern<br>Rutschgebiete ändern,<br>Texte verschieben, etc.      | 123TECH                                                             |
| BAU                                                                     | Höhenaufnahmen, Schnurgerüste,<br>projektierte Gebäude etc.<br>auswerten und berechnen | 123BAU oder<br>BAU <jahr><index><br/>Bsp: Bau2011001</index></jahr> |

# 4.3 Mutationstypen

Falls innerhalb einer Mutation mehrere Topologien verändert werden (z.B. Liegenschaften und Bodenbedeckung), muss für jede Toplogie-Mutation eine separate Mutationsnummer vergeben werden. Die Mutationsnummern unterscheiden sich jedoch nur in der Zusatzbezeichnung (zB. 123LS, 123BB).

Eine sehr grossflächige Bodenbedeckungsmutation kann in einzelne geografisch zusammenhängende Perimeter aufgeteilt werden. Dabei sind die Mutationsnummern zu indexieren (122.1BB, 122.2BB, etc.).

| Features die verändert<br>werden können |                                                      | punkte       |               | schaften     | tung        | / Plan-<br>ZOrt /                            |         | / Waldf.      |               | e /          |           | neter)        |
|-----------------------------------------|------------------------------------------------------|--------------|---------------|--------------|-------------|----------------------------------------------|---------|---------------|---------------|--------------|-----------|---------------|
| Mutationstyp<br>↓↓↓                     | LFP/HFP                                              | BB/EO Detail | Einzelobjekte | GP & Liegens | Bodenbedeck | Nomenklatur<br>/TS-Eint. / PL<br>Nummbereich | Gebäude | Lokalisierung | Rohrleitunger | Proj. Gebäud | DGM / BAU | (Operatsperin |
| Fixpunkte                               | •                                                    |              |               |              |             |                                              |         |               |               |              |           |               |
| Liegenschaftsmutation                   | •                                                    |              |               | •            |             |                                              |         |               |               |              |           | •             |
| Bestandesänderung                       | •                                                    | •            | •             |              | •           |                                              |         | •             | •             | •            | •         |               |
| Administrativ                           |                                                      |              |               |              |             | ٠                                            | •       |               |               |              |           |               |
| Projekte                                | •                                                    |              |               |              |             |                                              | •       |               |               | •            | •         |               |
| Wartungsjob                             | Nur für Textpositionsänderungen                      |              |               |              |             |                                              |         |               |               |              |           |               |
| Wartungsjob Grundstück                  | Nur für Attribut- oder Textpositionsänderungen bei G |              |               | €P           |             |                                              |         |               |               |              |           |               |
| Wartungsjob Waldgrenzen                 | grenzen Nur für Änderungen in der Waldgrenztabel     |              | le            |              |             |                                              |         |               |               |              |           |               |
| Wartungsjob Rodung                      | Nur für Änderungen in der Rodungstabelle             |              |               |              |             |                                              |         |               |               |              |           |               |

Die folgende Liste zeigt die theoretisch möglichen Kombinationen.

Falls eine Mutation nicht zu Stande kommt und gelöscht werden muss, werden alle Elemente der Mutation gelöscht.

## 4.4 Mutationsperimeter

Ein Mutationsperimeter besteht aus einer einzigen geschlossenen Fläche (Surface). Innerhalb des Perimeters sind Inseln (Löcher) erlaubt. Ein Mutationsperimeter, der aus 2 unabhängigen Perimetern besteht, ist nicht zulässig.

## 4.5 Mutationsstatus

| Status der Mutation    | Beschrieb                                                                                                    |
|------------------------|----------------------------------------------------------------------------------------------------|
| in Bearbeitung         | Die selektierten Objekte können beliebig verändert werden.<br>Die selektierten Objekte (inklusive die Kanten und Knoten des<br>Perimeters) sind aber für weitere Mutationen gesperrt.                                                                     |
| Pendent (in Kontrolle) | Innerhalb der Überführung einer Mutation vom Status in<br>Bearbeitung in den Status pendent werden sämtliche Ver-<br>schnitte und Flächen berechnet und gespeichert.<br>Die betreffenden Objekte werden wieder freigegeben für eine<br>Nachfolgemutation. |
|                        | Im Mutationsstatus pendent stehen 3 Möglichkeiten offen:<br>Zurück in den Status in Bearbeitung.<br>Vorwärts in den Status rechtsgültig.<br>Gesamte Mutation löschen.                                                                                     |
| Rechtsgültig (Live)    | Eine Mutation im Status rechtsgültig kann nicht mehr verän-<br>dert werden. Allfällige Anpassungen müssen innerhalb einer<br>Nachfolgemutation ausgeführt werden.                                                                                         |
| Gelöscht               | Sämtliche Elemente einer Mutation werden komplett aus der DB gelöscht. Die Mutationsnummer wird wieder freigegeben.                                                                                                    |

## 4.6 Mutationskontrolle

Als Abschlusskontrolle einer Mutation ist die MAP3D Datenprüfung durchzuführen. Danach ist das INTERLIS File zu erstellen und mit dem Programm iGCheck und MOCheckAG zu überprüfen.

## 4.7 Pendent setzen

Falls sich 3 pendente Mutationen geografisch überlagern und die chronologisch mittlere Mutation verändert werden muss, muss die letzte Mutation vorgängig gelöscht werden. Wird im Perimeter einer Bodenbedeckungsmutation gleichzeitig auch eine Liegenschaftsmutation ausgeführt, so muss als Erstes die Bodenbedeckungsmutation bearbeitet und pendet gesetzt werden.

Bei kombinierten Mutationen muss die Liegenschaftsmutation als letzte Mutation pendent gesetzt werden.

Die Gebäudeidentifikatoren EGID<sup>1</sup> und EDID<sup>2</sup> und der Grundstücksidentifikator E-GRID<sup>3</sup> sind nachzuführen.

<sup>&</sup>lt;sup>1</sup> EGID = Eidgenössischer Gebäudeidentifikator

<sup>&</sup>lt;sup>2</sup> EDID = Eidgenössischer Eingangsidentifikator

<sup>&</sup>lt;sup>3</sup> E-GRID = Eidgenössischer Grundstücksidentifikator

# 4.8 Rechtskräftig setzen

Die Daten werden nach den folgenden Regeln transferiert und rechtskräftig gesetzt:

| Art der Mutation   | Code | MAP3D                 |  |
|--------------------|------|-----------------------|--|
| Fixpunkte          | FP   | sofort                |  |
| Liegenschaften     | LS   | nach Grundbucheintrag |  |
| sdR                | LS   | nach Grundbucheintrag |  |
| Bodenbedeckung     | BB   | sofort                |  |
| Einzelobjekte      | EO   | sofort                |  |
| Nomenklatur        | NO   | nach Grundbucheintrag |  |
| Rohrleitungen      | RO   | sofort                |  |
| Planeinteilung     | PL   | nach Grundbucheintrag |  |
| Diverse technische | TECH | sofort                |  |
| Bauvermessung      | BAU  | nicht <sup>1</sup> )  |  |

<sup>1</sup>) Nach dem Abschluss des Projektes sind die Daten zu löschen.

Bei Gemeindegrenzmutationen ist zu prüfen, ob die zugehörige BB Mutation ausnahmsweise pendent belassen bleiben kann, damit die Perimeter-zu-LS-Fehlermeldung beim MOCheckAG möglichst lange verhindert werden kann.

Wenn jedoch der Umfang der BB Mutation zu gross ist, so ist die BB Mutation rechtskräftig zu setzen.

# 4.9 Annullation

Falls eine pendente Liegenschaftsmutation annulliert wird, muss sie in MAP3D gelöscht werden.

Falls bei kombinierten Mutationen die Detailaufnahmen nicht nach Mutationstyp getrennt und ausgewertet wurden, müssen die Situationspunkte nochmals berechnet werden.

# 5 Erstellen der Mutationsurkunde

#### 5.1 Allgemeines

Die Mutationsurkunde setzt sich zusammen aus den Titelinformationen, der Mutationstabelle und dem Mutationsplan.

#### 5.2 Mutationsurkunde

Pro Büro ist die einheitliche PL-VNET Vorlage der Mutationsurkunde einzusetzen.

Die Standard Mutationsurkunde wird mit Vorteil im Format A3 erstellt und auf das Format A4 gefaltet. Damit liegen im geöffneten Zustand der Mutationsplan und die Mutationstabelle einander gegenüber.

Für grosse Mutationen (Parzellierungen, Strassenkorrekturen, etc.) sind die Titelinformationen und die Kreuztabelle in den Mutationsplan zu integrieren und auf das Format A4 zu falten.

Die Verwendung von Klebband, Leim und Bostich ist nicht gestattet, weil sie nicht alterungsbeständig sind.

#### 5.3 Mutationstabelle (Kreuztabelle)

Die Standard-Mutationstabelle wird automatisch generiert. Die Tabelle kann entweder in ein Tabellenkalkulationsprogramm übernommen und ergänzt oder die Informationen können manuell in eine vorgedruckte Mutationstabelle übertragen werden.

Bis zur Einführung der AVGBS<sup>1</sup> sind bei LS und BB Mutationen neue Güterbogen zu erstellen und dem Grundbuchamt abzugeben.

## 5.4 Mutationsplan

Der Mutationsplan kann automatisch oder manuell erstellt werden. Er zeigt die bestehende Situation in schwarz und die neuen Elemente in rot. Der Planmassstab entspricht in der Regel dem Massstab des Planes für das Grundbuch. Die beteiligten Grundstücke sind darin vollständig abzubilden. Ausnahmen sind Gewässer-, Strassenparzellen usw.

<sup>&</sup>lt;sup>1</sup> Schnittstelle amtliche Vermessung <> Grundbuch

# 6 Schnittstelle amtliche Vermessung – Grundbuch (AVGBS)

#### 6.1 Allgemeines

Die Schnittstelle zwischen amtlicher Vermessung und Grundbuch ermöglicht einerseits den digitalen Datenaustausch und andererseits das aktuell halten der Grundstücksbeschreibungen im Grundbuch. Die Verantwortung zur Aktualität wird somit durch die Nachführungsgeometer übernommen.

Über die AVGBS werden folgende Angaben übergeben:

- Änderungen an Flächen von selbständigen und dauernden Rechten (Baurecht und Quellenrecht) und Liegenschaften
- Bodenbedeckungsflächen (ein summierter Eintrag pro Art)
- Gebäudeinformationen
- AGV Nummern und Beschreibungen
- LFP1/2 Nummer
- eingedolte Gewässer (inkl. Namen)
- Plannummer
- Nomenklaturname

Details zur Gebäudeinformationslieferung in MAP3D:

Es werden sämtliche Gebäudeinformationen geliefert, wenn es sich um ein BB Gebäude oder ein EO Flächenelement mit Gebäudepunkt handelt. Dabei werden Gebäudeadresse, AGV Nummer, AGV Beschreibung (max. 30 Zeichen, sonst "Gebäude (Detail s. AGV Police)", EGID, EDID, Gebäudefläche (gesamt), Gebäudeteilfläche (auf diesem Grundstück) und die Flags unterirdisch (wenn Reservoir oder u-Gebäude) und Flag projektiertes Gebäude (wenn in projektierte Fläche erfasst) übermittelt.

#### Hinweis zu den Flächenangaben:

Die Flächen der einzelnen Bodenbedeckungen von Liegenschaften müssen summiert der Grundstücksfläche entsprechend. Die Flächen der einzelnen Gebäudeteilflächen auf einem Grundstück müssen nicht mit der als Bodenbedeckung Gebäude gelieferten Fläche übereinstimmen, da die Gebäudeteilflächen auch Flächen von EO Elementen auflistet.

#### 6.2 Liegenschaftsmutation (AVMUT)

#### **Regelmutation:**

Grundstücksänderungen an selbständigen und dauernden Rechten und Liegenschaften werden mit einer AVMUT übergeben, nachdem die Mutation pendent gesetzt wurde. Das digitale File (XML) enthält bei Liegenschaften sämtliche oben erwähnten Angaben, bei Baurechten fehlen die Bodenbedeckungsteilflächen mit Ausnahme der Gebäudefläche. Die Grundstücksflächen entsprechen den neuen bzw. künftigen Flächen (gerundet auf ganze m<sup>2</sup>). Zusätzlich enthält das File die Flächenzugänge pro Grundstück. Die Rundungsdifferenzen werden nicht übermittelt.

Spätestens wenn die unterschriebene Mutationsurkunde das Büro Richtung Notar verlässt, muss die Lieferung ans Grundbuch erfolgen.

Das zu liefernde XML muss zusammen mit der zugehörigen Mutationsurkunde (nur 1 PDF, keine Unterschriften) in einem ZIP an MOCheckAG mit Wert 'data\_forward' gesendet werden.

Das Datum "technisch bereit" im XML (entspricht dem pendent setzen Datum im MAP3D) muss demjenigen auf der Mutationsurkunde bei "Abgabe an:" entsprechen.

Nebst der Mutationsnummer (inkl. der Buchstaben) wird auch die Mutationsbeschreibung mitgeliefert. Daher ist im Feld Bemerkung ein kurzer beschreibender Text (max. 50 Zeichen, ohne künstliche Zeilenumbrüche) einzutragen.

Das XML File wird direkt beim Export aus MAP3D durch die Exportsoftware auf grundsätzliche Strukturmängel geprüft. Fehler müssen behandelt werden. Das exportierte File ist danach mit dem "AVGBS XML Konverter" auf Vollständigkeit und Korrektheit zu prüfen. Im Spezialfall von PN Operaten sind in diesem Schritt die Bodenbedeckungsflächen an die Grundstücksflächen mittels Button "Flächenwerte angleichen" rechnerisch anpassen zu lassen und mittels "AVGBS-Datei speichern" als neues XML zu speichern.

#### selbständige und dauernde Rechte:

Es werden nur Informationen zu den in der amtlichen Vermessung digital vorliegenden Bau-/Quellenrechten übergeben. Das Grundbuchamt regelt den Einfluss der AVGBS im Capitastra<sup>1</sup> bei Baurechten mit dem Flag "Flächenmässig nicht ausgeschieden". Grundsätzlich ist dieses Flag mit einem Hacken versehen, womit eine allfällige Lieferung über AVGBS keinen Einfluss auf dieses Recht nimmt. Bei den durch die AV bereits erfassten Baurechten wird diesem Flag der Hacken entfernt und jegliche Änderung am Baurecht über die AVGBS (Änderung, Löschung) wird übernommen.

Neue Baurechte werden mittels AVMUT wie Liegenschaften im Capitastra behandelt und damit pendent angelegt.

**Nacherfassungen:** Bei der in der AV laufenden Nacherfassung der Baurechte ist nach Abschluss der Auflage das Grundbuchamt mittels Güterbogen wie üblich darüber zu informieren und auf das Entfernen des Flag hinzuweisen.

Baurechte können nur mit maximal einer Indexierungsstufe übergeben werden (Bsp: 234.11). Die Abhängigkeit von Baurechten zur Liegenschaft oder weiteren Baurechten ("liegt auf ..") wird automatisiert mitgegeben (keine Handbereinigung seitens Nachführungsgeometer). Wenn Baurechte übereinanderliegen, wird das Grundbuchamt die Bereinigung der Abhängigkeiten bei der Einarbeitung aufgrund des geltenden Vertrages vornehmen. Es müssen zwingend immer alle Grundstücke innerhalb eines Mutationsperimeters übergeben werden, auch wenn z.B. das darüber liegende Baurecht nichts mit der aktuellen Liegenschaftsmutation zu tun hat. Ansonsten löst dies im Capitastra eine Löschung aus.

#### Projektmutation:

Bei einer Projektmutation ist der Nachführungsperimeter mit "AVGBS Projektmutation" = 'Projekt' zu attributieren, unabhängig davon, ob alle oder nur ein Teil der Grundstücke dieser Mutation davon betroffen sind. Dieser Wert wird auch mit AVGBS übermittelt. Trotzdem ist der Notar darüber zu unterrichten, auf welchen Grundstücken die Anmerkung 'Projektmutation' im Vertrag zu erwähnen sei, da das Grundbuchamt die Anmerkung nur aufgrund des Vertrages vornimmt.

#### Gemeindegrenzmutation:

Gemeindegrenzmutationen sind wie Regelmutationen zu handhaben. Es ist pro betroffene Gemeinde eine eigene XML mit den in dieser Gemeinde betroffenen Grundstücken aber mit derselben PDF (in der Regel sind dort alle betroffenen Grundstücke beider Gemeinden auf einer Tabelle zusammen) zu senden.

<sup>&</sup>lt;sup>1</sup> Software für das informatisierte Grundbuch des Kantons Aargau

# Folgemutation:

Bei Folgemutationen, welche unmittelbar nacheinander erstellt werden, ist (im MAP3D) darauf zu achten, dass unmittelbar nach dem Pendentsetzen der "ersten" Mutation der AVGBS Export ausgeführt wird, da ansonsten mit der Eröffnung der nächsten Mutation Teile der Verschnittberechnungen im MAP3D gelöscht werden. Auch beim Senden der XML ist auf die richtige Reihenfolge zu achten. Die erste Mutation muss korrekt im Capitastra importiert/verarbeitet worden sein, bevor die Folgemutation gesendet wird. Ansonsten wird eine falsche Reihenfolge im Capitastra eingetragen, welche nur durch Löschen und Neuliefern korrigiert werden kann.

# Korrektur einer importierten Mutation:

Anpassungen an bereits gelieferten und im Capitastra gespeicherten Mutationen erfordern:

- Auf seiten Nachführungsgeometer ein neues XML (plus PDF), welches dieselbe Mutationsnummer tragen aber ein neues Datum "technisch bereit" aufweisen muss.
- Die Kontaktaufnahme mit dem zuständigen Grundbuchamt. Dieses muss vorgängig der neuen Lieferung das im Capitastra gespeicherte Geometergeschäft mittels "zurück zur Korrektur" in den Status "Bereit für Korrekturlieferung" überführen.
- Erst danach ist das neue File zu übermitteln und werden die bereits vorhandenen Daten im Capitastra überschrieben.

# Spezialfälle:

PV/KE, Bezugsrahmenwechsel, Flächenberichtigung

Diese Fälle müssen über eine AVMUT (bei PV/KE mit "Dummy-"Planbeilage) übergeben werden, auch wenn auf Seiten MAP3D keine pendente Mutation vorhanden ist. Dazu sind die betroffenen Grundstücke, analog dem im nächsten Kapitel beschriebenen Vorgehen bei Bodenbedeckungsmutationen, in der AVGBS Liste zu speichern und ein GSBA Exportfile zu erstellen.

Mit dem "AVGBS XML Konverter" ist anschliessend das File, nach Ausfüllen der Konvertierungsangaben (TID = "xo"<<BfSNr>> (Bsp: xo4001); technisch bereit = Genehmigungsdatum; Beschrieb = "KE", "PV/KE" oder "PV" <<Gemeinde>> Los <<Los Nr>> (Bsp: KE Aarau Los 2); MutNr = Nr. aus Mutationsverzeichnis; NBIdent = "AG020000"<<BfSNr>> (Bsp: AG0200004001)) mittels "In Mutationstabelle konvertieren" in ein AVMUT File umzurechnen und mittels "AVGBS-Datei speichern" als XML zu speichern.

Zusätzlich ist in diesem Spezialfall die gesamte Zeile des PDF-Dateinames (welcher gleich lauten muss wie der XML Dateiname), an der nachfolgend ersichtlichen Stelle unterhalb des Beschriebs in der der Klasse "AVMutation", von Hand einzufügen.

<GB2AV.Mutationstabelle.AVMutation TID="xo3130">

<Beschrieb>Grundstücksmutation Test</Beschrieb>

<DateinamePlan>AG0200004001\_1520LS\_AVMUT\_20160425093015.pdf</DateinamePlan>
<EndeTechnBereit>2017-02-08</EndeTechnBereit>

<istProjektMutation>Normal</istProjektMutation>

Nach der Prüfung dieses Files kann die Lieferung des AVMUT Files wie üblich erfolgen, muss aber vorgängig mit dem Vermessungsamt/Grundbuchamt abgesprochen werden.

Dateinamenskonvention XML: Nummerierungsbereich\_MutationNr\_Geschäftsfall\_DatumZeit Bsp: AG0200004001\_1520LS\_AVMUT\_20160425093015.xml

dito Mutationsurkunde: Bsp: AG0200004001\_1520LS\_AVMUT\_20160425093015.pdf

# Rückmeldung der Lieferung, Verarbeitungsprotokoll (VP):

Nach der Einarbeitung liefert Capitastra ein Verarbeitungsprotokoll in den AVGBS-Output-FTP Zugang (pro Bezirk) zurück. Beinhaltet dieses 4 Meldungen der Kategorie "Info", dann war der Import erfolgreich, ansonsten ist gemäss der Errormeldung eine Korrektur erforderlich.

Die Verarbeitung nimmt in der Regel nicht viel Zeit in Anspruch und wird unmittelbar nach Versand verarbeitet. Das VP wird ohne Meldung in den Outputordner abgelegt. Deshalb wurde zur besseren Information ein Maildienst eingerichtet, welcher auf die zentrale AVGBS Mailadresse des Büros ein Informationsmail sendet.

## 6.3 Grundstücksbeschreibungsaktualisierung (GSBA)

Jede Änderung an einem der eingangs beschriebenen Themen (ohne Liegenschafts-/Baurechtsflächenmutation) wird mit einer GSBA übergeben. Dies geschieht jedoch nur über den rechtskräftigen Zustand. Die Änderungen einer laufenden Mutation werden also erst exportiert, wenn dieselbe rechtskräftig gesetzt wurde. Zuvor wird sonst der "ältere" Zustand exportiert.

Die GSBA sind nach rechtskräftig setzen der Mutation an Capitastra zu liefern. Das zu liefernde XML muss in einem ZIP an MOCheckAG mit Wert 'data\_forward' gesendet werden. Da keine Mutationsangaben mitgeliefert werden, gibt es keine Einschränkungen hinsichtlich der mit dem XML zu übergebenden Grundstücke. Es können Grundstücke mehrerer BB Mutationen und/oder auch nicht betroffene Grundstücke enthalten sein. Der Übersichtlichkeit halber wird die Lieferung pro BB Mutationsumfang empfohlen.

Im MAP3D müssen die betroffenen Grundstücke über eine der möglichen Auswahlen getroffen werden

- Grundstück über Maske filtern
- Fachschalen Explorer: Spatial-Auswahl auf dem Thema Liegenschaft (Polygon am Bildschirm)
- Doppelklick der Grundstücksnummer/Liegenschaftszentroid
- Empfehlung bei Lieferung aller Parzellen: Filter in Grundstückmaske auf "Grundstückstyp" = 'Liegenschaft' setzen.

und "AVGBS / (gefilterte) Grundstück(e) zur Liste hinzufügen" wählen.

Anschliessend können die gewählten Grundstücke in ein XML exportiert werden. Das XML File wird direkt beim Export aus MAP3D durch die Exportsoftware auf grundsätzliche Strukturmängel geprüft. Fehler müssen behandelt werden. Das exportierte File ist danach mit dem "AVGBS XML Konverter" auf Vollständigkeit und Korrektheit zu prüfen. Im Spezialfall von PN Operaten sind in diesem Schritt die Bodenbedeckungsflächen an die Grundstücksflächen mittels "Flächenwerte angleichen" rechnerisch anpassen zu lassen und mittels "AVGBS-Datei speichern" als neues XML zu speichern.

#### Spezialfall:

Nach Abschluss einer PNF ist eine GSBA Gesamtlieferung durchzuführen.

#### Rückmeldung der Lieferung, Verarbeitungsprotokoll (VP):

Nach der Einarbeitung liefert Capitastra ein Verarbeitungsprotokoll in den AVGBS-Output-FTP Zugang (pro Bezirk). Beinhaltet dieses 4 Meldungen der Kategorie "Info", dann war der Import erfolgreich, ansonsten ist gemäss der Errormeldung eine Korrektur erforderlich.

Seitens Capitastra werden die gelieferten Elemente beim rechtskräftigen Zustand unmittelbar danach automatisiert ausgetauscht, ausser das Grundstück ist in einer hängigen Mutation. Bei diesem Grundstück wird nichts geändert.

Daher die Ausnahme bei der Behebung von Error Meldungen: Wenn die Meldung "*Das Grundstück AG020000xxxx-yyy EGRID: CHzzzzzzzzzz kann nicht verarbeitet werden, da es an einem hängigen Geometergeschäft beteiligt ist.*" erscheint, ist keine Korrektur möglich. Damit im Nachgang zur LS Mutation die Themen aber wieder aktualisiert werden, ist auf der zugehörigen LS-Checkliste ein Hinweis anzubringen, dass nach dem Rechtskräftig setzen dieser LS-Mutation das Grundstück "yyy" als GSBA neu zu übertragen sei.

Dateinamenskonvention XML:

Nummerierungsbereich\_MutationNr\_Geschäftsfall\_DatumZeit oder Nummerierungsbereich\_teil\_Geschäftsfall\_DatumZeit oder Nummerierungsbereich\_alle\_Geschäftsfall\_DatumZeit Bsp: AG0200004001\_1521BB\_GSBA\_20160422130258.xml oder Bsp: AG0200004001\_teil\_GSBA\_20160422130258.xml oder Bsp: AG0200004001\_alle\_GSBA\_20160422130258.xml

Empfehlung: Damit im Büro-(Windows-)Ordner die Übersichtlichkeit und Information (Sortierung) gewahrt werden kann, ist in der Regel mit der Mutationsnummer zu arbeiten. Einzig die halbjährlichen GSBA-Gesamtlieferungen sollen mit "alle" versehen werden.

Die Verarbeitung nimmt in der Regel nicht viel Zeit in Anspruch und wird unmittelbar nach Versand gestartet. Auch GSBA-Gesamtlieferungen laufen in rund 2 -10 Minuten durch. Das VP wird ohne Meldung in den Outputordner abgelegt. Deshalb wurde zur besseren Information ein Maildienst eingerichtet, welcher auf die zentrale AVGBS Mailadresse des Büros ein Informationsmail sendet.

## 6.4 Vollzugsmeldung (VOLLZUG)

Es werden nur Vollzugsmeldungen bei AVMUT erstellt. Es folgen in der Regel 3 Meldungen. Sie entsprechen der Namenskonvention der gelieferten AVMUT und unterscheiden sich äusserlich nur durch eine andere Datum/Zeit Angabe.

Die 1. Vollzugsmeldung erfolgt unmittelbar nach der Lieferung des Files via AVGBS. Sobald der Importvorgang ohne Fehler abgeschlossen werden konnte, bestätigt diese Meldung mittels Status = "Eingangsmeldung", "Mutationsnummer" und "Nummerierungsbereich" die erfolgreiche Verarbeitung im Capitastra. Nun wartet das Geschäft auf den vom Notar erstellten und durch die Eigentümer unterzeichneten Vertrag.

Die 2. Vollzugsmeldung erfolgt, wenn das Grundbuchamt den Vertrag erhalten hat und das Geometergeschäft mit einem Tagebuchgeschäft verknüpft wird. Die Meldung enthält nochmals Status = "Eingangsmeldung", "Mutationsnummer" und "Nummerierungsbereich" plus zusätzlich "Tagebucheintrag vom ..." und die Tagebuchbelegnummer.

Die 3. Vollzugsmeldung erfolgt nach der abschliessenden Verarbeitung durch das Grundbuchamt und den definitiven Eintrag. Die Meldung enthält Status = "Eintrag", "Mutationsnummer", "Nummerierungsbereich", "Tagebucheintrag vom …" und die Tagebuchbelegnummer.

Nach der 3. Vollzugsmeldung kann die Mutation im MAP3D rechtskräftig gesetzt werden. Als Rechtskraftdatum ist das Tagebucheintragsdatum einzutragen.

Eine Abweisung kann ebenfalls eine Vollzugsmeldung auslösen. Darin ist der Grund der Abweisung beschrieben. Dies bewirkt auf keinen Fall ein automatisches Rückgängigmachen

der Mutation in MAP3D. Grundsätzlich ist von einem juristischen Problem zwischen Grundbuchamt und Notar auszugehen, welches sich in der Regel von selber behebt.

# 6.5 Annullation

Eine Annullation erfordert immer das "händische" Rückmutieren der Geschäfte im Capitastra und in MAP3D. Deshalb wird der AVGBS Weg der Annullation im Aargau nicht eingesetzt. In der Regel informiert der Nachführungsgeometer das Grundbuchamt, dass diese Mutation zu annullieren sei, worauf die Mutation im Capitastra wie auch in MAP3D gelöscht wird.

# 6.6 Eigentümerexport (EIGENTUM)

Im Capitastra ist der AVGBS Eigentümerexport integriert. Dieser läuft automatisch jedes Wochenende über den gesamten Kanton und speichert die XML Dateien pro Gemeinde in den zugehörigen AVGBS-Output-FTP Zugang des entsprechenden Bezirks.

Dateinamenskonvention XML: EIGENTUM\_Nummerierungsbereich\_DatumZeit Bsp: EIGENTUM\_AG0200004001\_20160423102928.xml

# 6.7 zulässige Prüfdifferenzen im "AVGBS XML Konverter"

Ansicht Grundstücke:

 Flächendifferenzen zwischen der Fläche aus Bodenbedeckung, Art = Gebäude und der Summe der einzelnen Gebäudeflächen sind zugelassen, wenn es mehr Gebäudeflächen infolge der Berücksichtigung der EO Gebäude (proj. Bauten, u-Garagen, Unterstände usw.) auf diesem Grundstück hat.

Ansicht Gebäude:

- Gebäude ohne Versicherungsnummer sind zulässig.
- Gebäude ohne Gebäude-Art sind zulässig. *Hinweis:* Das zusammen mit der neuen AGV Datenbank gelieferte SQL mit den Gebäudebezeichnungen ist jeweils so rasch wie möglich durchzuführen. Eine monatliche Wiederholung zur Ergänzung der Gebäude-Art bei projektierten Gebäude ist empfohlen.
- Gebäudefläche stimmt nicht mit den Teilflächen pro Grundstück überein (einzelne Ausnahmefälle pro Gemeinde); entweder weil Flächenabschnitte differieren oder weil das Gebäude zugleich auf einer Liegenschaft und einem Selbstrecht liegt und dadurch die Flächen doppelt exportiert werden oder weil das Gebäude auf mehreren Grundstücken liegt, aber nicht alle Grundstücke in die AVGBS Datei exportiert wurden.

# 7 Nachführung der Pläne für das Grundbuch (Katasterplan)

### 7.1 Allgemeines

Die Gebrauchs- bzw. Auskunftspläne im Nachführungsgeometerbüro werden als Pläne für das Grundbuch und dem Zusatz "Katasterplan" bezeichnet. Sie enthalten den vollständigen Inhalt der Pläne für das Grundbuch und zusätzlich weitere Informationen (z.B. projektiere Grundstücke, projektierte Gebäude, etc.).

Bei einer Vergrösserung oder Verkleinerung des Planperimeters muss die Abdeckungsfläche nur dann neu generiert werden, wenn die Veränderung im Plan mehr als 1 cm betragen.

Siehe TR Planwerke, Kapitel 6.1.

Auf die Führung der analogen Pläne für das Grundbuch kann verzichtet werden.

## 7.2 Plannachführung mittels Ergänzung

Die manuelle Nachführung der Katasterpläne kann mit einfachen Hilfsmitteln ausgeführt werden. Die neuen Grundstücksgrenzen sind mit rotem Kugelschreiber oder mit Bleistift darzustellen. Die gewohnte Zeichengenauigkeit ist anzustreben. Die Nummern der pendenten Grundstücke sind zu unterstreichen. Der Vollzug einer Grundstücksmutation ist zu vermerken. Eine Überzeichnung in schwarz ist nicht erforderlich.

Von den übrigen Objekten (Bodenbedeckung, Einzelobjekte, etc.) müssen lediglich die Gebäudehauptgrundrisse manuell eingezeichnet werden.

Der manuelle Eintrag einer Nachfolgemutation auf einer bereits manuell ergänzten Liegenschaft ist nicht zulässig. Der Katasterplan ist vorgängig neu zu zeichnen.

Trotz den geringeren Qualitätsanforderungen an die Zeichenqualität, muss der Katasterplan immer einen professionellen Eindruck hinterlassen.

Katasterpläne, mit manuell eingetragenen Mutationen, müssen mindestens einmal pro Jahr erneuert werden.

## 7.3 Plannachführung durch Neuzeichnung

Bei grösseren Veränderungen (Parzellierungen, Strassenausbauten, Überbauungen, etc.) erfolgt die Plannachführung immer durch eine Neuzeichnung.

Vorgängig der Neuzeichnung eines Katasterplanes muss im Titel das Datum der Neuzeichnung auf das aktuelle Datum korrigiert werden.

Die abgelösten Katasterpläne sind zu entsorgen.

# 8 Nachführung der Annexpläne

| Art des Planes                               | Beschrieb der Nachführung                                                                                                    |
|----------------------------------------------|----------------------------------------------------------------------------------------------------|
| Punktnummernpläne<br>(inkl. LFP3 und HFP3)   | Die Nachführung besteht in der Freistellung der Punktnummern.<br>Die Punktnummernpläne werden in der Regel nicht produziert.                                                                                         |
| Planeinteilung                               | Die Nachführung erfolgt manuell anlässlich der technischen Bearbei-<br>tung der Mutation. Die Planeinteilung kann bei Bedarf neu erstellt<br>werden.                                                                 |
| Nomenklaturplan                              | Die Nachführung erfolgt bei der Veränderung einer Liegenschafts-<br>grenze, die gleichzeitig eine Flurnamenabgrenzung bildet.<br>Der Nomenklaturplan ist nur auf Verlangen des Vermessungsamtes<br>neu zu erstellen. |
| Lokalisationsplan                            | Die Nachführung erfolgt manuell anlässlich der technischen Bearbei-<br>tung der Mutation. Der Lokalisationsplan kann bei Bedarf neu erstellt<br>werden.                                                              |
| Pläne für die Gemeinde                       | Die Art der Nachführung oder Erneuerung und der Erneuerungs-<br>rhythmus erfolgen in Absprache mit der Gemeinde.                                                                                                    |
| TS-Einteilung                                | Die TS-Einteilungen wird nur auf Anordnung des Vermessungsam-<br>tes verändert.                                                                                                    |
| Gebiete mit dauernden<br>Bodenverschiebungen | Die Gebiete mit dauernden Bodenverschiebungen werden nur auf<br>Anordnung des Vermessungsamtes ausgeschieden und mutiert.                                                                                            |
| Hoheitsgrenzen                               | Die Veränderung einer Hoheitsgrenze erfolgt innerhalb einer Lie-<br>genschaftsmutation.                                                                                                    |

## 9 Aktenablage

Die gesamte Aktenablage muss im Detail durch den Nachführungsgeometer schriftlich festgelegt werden. Sie kann in die Checkliste für numerische Mutationen integriert werden.

Es wird unterschieden zwischen Operats-, Mutations- und Auftragsakten.

#### 9.1 Operatsakten

| Die Vermessungsakten werden gemeindeweise abgelegt. |                                                                                                    |  |  |  |
|-----------------------------------------------------|----------------------------------------------------------------------------------------------------|--|--|--|
| Dokument                                            | Ablage                                                                                                    |  |  |  |
| Fixpunktberechnung                                  | Ablage mit der Originalberechnung oder gemeindeweise in einer separaten Ablage.                                                                                                    |  |  |  |
| Feldaufnahmen                                       | In den Ordnern der Stationsblätter, falls die Originale nachgeführt werden. Andernfalls zusammen mit den Mutationshandrissen.                                                                                                    |  |  |  |
| Flächenberechnung                                   | Die Flächenberechnung der neuen oder veränderten Parzellen wird<br>mit der Originalberechnung abgelegt, was auch als PDF erfolgen<br>kann.<br>Der Titel im Berechnungsprotokoll muss den Hinweis auf deren<br>Entstehung geben.<br>Die Flächenberechnung von Grundstücken, die durch die Mutation<br>ungültig werden, müssen separat abgelegt werden. |  |  |  |

### 9.2 Mutationsakten

| Die Mutationsakten werden mit Vorteil mutationsweise aufbewahrt. |                  |  |  |  |
|------------------------------------------------------------------|------------------|--|--|--|
| Dokument                                                         | Ablage           |  |  |  |
| Mutationshandriss                                                | Mutationsdossier |  |  |  |
| Feldaufnahmen (falls sie mutationsweise angelegt werden)         | Mutationsdossier |  |  |  |
| Protokolle aus dem Mutationsprogramm                             | Mutationsdossier |  |  |  |
| Kopie der Mutationsurkunde                                       | Mutationsdossier |  |  |  |
| Original der Mutationsurkunde                                    | Grundbuchamt     |  |  |  |
| Checkliste                                                       | Mutationsdossier |  |  |  |

## 9.3 Auftragsakten

| Die Auftragsakten werden gemäss den bürointernen Weisungen archiviert. |                            |  |  |  |
|------------------------------------------------------------------------|----------------------------|--|--|--|
| Dokument                                                               | Ablage                     |  |  |  |
| Auftrag, Akten des Auftraggebers und technische Vorgaben               | Auftragsakten              |  |  |  |
| Detailpunkt-, Hilfs- und Kontrollberechnungen                          | Auftragsakten              |  |  |  |
| Eventuelle Kontrollpläne werden nicht aufbewahrt                       | Vermerk auf der Checkliste |  |  |  |
| Abrechnung                                                             | Auftragsakten              |  |  |  |

## 10 Datensicherung

#### 10.1 Periodische Datensicherungen

Die Sicherstellung erfolgt gemäss der Norm SN 612 010 nach dem 3-Generationen-Prinzip (Tages-/ Wochen-/ Monatssicherung) auf geeigneten Medien. Es ist ein Protokoll zu führen und gelegentlich die Sicherstellung zu überprüfen (z.B. mit Datenrekonstruktionen).

#### 10.2 Kantonskopien

Zur Sicherung und Aufbewahrung der Daten verlangt das Vermessungsamt halbjährlich mit den Semesterrechnungen eine vollständige Kopie aller Vermessungswerke in der Nachführung (Kreisschreiben Nr. 2008 / 02).

Die Lieferungen beinhalten pro Gemeinde folgende Dateien:

MAP3D bzw. Oracle-DUMP (Client Oracle Version vermerken) AVS-Daten im DM.01-AV-AG (itf-File)

| Organisation der Daten auf dem Speichermedium               |                  |                                                                                    |  |  |  |  |  |
|-------------------------------------------------------------|------------------|------------------------------------------------------------------------------------|--|--|--|--|--|
| Verzeichnis Inhalt Nomenklatur/Benennung                    |                  |                                                                                    |  |  |  |  |  |
| GdeNr + "_" + Name<br>der Gemeinde<br>(z.B. CD:\4021_Baden) | <i>Nam</i> e.dmp | Name des Dumps identisch mit<br>Projektname im Oracle des<br>Nachführungsgeometers |  |  |  |  |  |
|                                                             | 4021_baden.itf   | Nomenklatur identisch mit Vor-<br>gabe für Lieferung an kantonale<br>Datenbank     |  |  |  |  |  |

Die Daten sind unkomprimiert (kein \*.zip / \*.rar) auf CD oder DVD zu brennen. Gegebenenfalls sind die Daten auf mehrere Datenträger zu verteilen.

## 11 Datenkontrollen

Alle Vermessungsoperate in der Nachführung im Standard AV93 sind 2 Mal pro Jahr mit den folgenden Tests zu überprüfen:

Datenkontrolle mit MAP3D Geometrie prüfen und Datenprüfung Datenkontrolle mit Check\_Halbjahr.sql Datenkontrolle mit MOCheckAG

Allfällige Unstimmigkeiten sind zu bereinigen. Die Protokolle zu den Tests werden nicht verlangt. Die ausgeführten Kontrollen sind gemäss dem folgenden Muster zu protokollieren und dem Vermessungsamt mit den Kantonskopien bzw. der Semesterrechnung abzuliefern.

Jährlich (Juni-Sicherung) ist eine GSBA pro Gemeinde zu erstellen und damit Capitastra nachzuführen.

| Periodische Datenkontrollen im Nachführungskreis [Name] vom [Datum] |                                                  |              |                           |                |  |  |  |  |
|---------------------------------------------------------------------|--------------------------------------------------|--------------|---------------------------|----------------|--|--|--|--|
| Operat, Los                                                         | MOCheckAG                                        | Datenprüfung | Check_Halbjahr            | Lieferung GSBA |  |  |  |  |
| Operat 1, Los<br>X                                                  | fehlerfrei                                       | fehlerfrei   | fehlerfrei                | Ja             |  |  |  |  |
| Operat 2, Los<br>X                                                  | fehlerfrei                                       | fehlerfrei   | Ausnahme siehe<br>Beilage | Ja             |  |  |  |  |
| etc.                                                                |                                                  |              |                           |                |  |  |  |  |
|                                                                     | Datum und Unterschrift des Nachführungsgeometers |              |                           |                |  |  |  |  |